重要说明:

本插件适用于以下说明的主板固件以上机器型号, TH,T 系列机器 USB 口虚拟串口固件在 4.23 及以上版

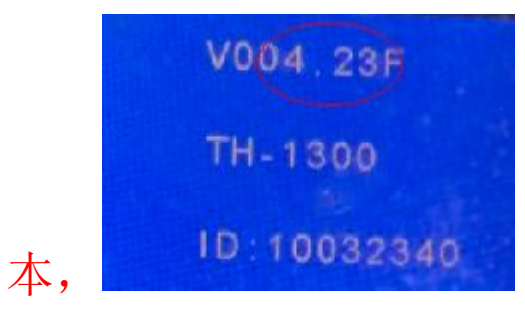

TH,T 系列机器 USB 口打印支持端口固件在 5.23 及以

| Ŀ,                            | TH-<br>ID:1<br>TENE  | 1300<br>1300<br>10032<br>TH | 340    |        |      |    |      |    |    |   |
|-------------------------------|----------------------|-----------------------------|--------|--------|------|----|------|----|----|---|
| TK,TN                         | 系                    | 列                           | 机      | 器      | 固    | 件在 | 6.23 | 及以 | 人上 | , |
| Shenzhe<br>www.ten<br>TK-1350 | n Tenel<br>eth.net   | th Tec                      | hnolog | y Co., | Ltd. |    |      |    |    |   |
| Firmward<br>Device II         | : Revisi<br>0:10051( | on:6.2<br>972               |        |        |      |    |      |    |    |   |

安装前请查看机器版本号是否适用此插件,不适合安装本插件的机器请咨询经销商获取软件许可证书文件

安装方法:

1. 打开安装文件夹

| 鷆 CutterProCdr | 2016/3/14 18:37 | 文件夹     |          |
|----------------|-----------------|---------|----------|
| GMS            | 2016/3/14 18:37 | 文件夹     |          |
| Mfc100.dll     | 2010/3/18 9:15  | 应用程序扩展  | 4,241 KB |
| svcp100.dll    | 2010/3/18 9:15  | 应用程序扩展  | 412 KB   |
| svcr100.dll    | 2010/3/18 9:15  | 应用程序扩展  | 753 KB   |
| 🖶 Setup.exe    | 2016/3/15 10:43 | 应用程序    | 30 KB    |
| 🖻 teneth.xslt  | 2016/3/4 16:57  | XSLT 文件 | 25 KB    |

2. 双击文件"Setup.exe",弹出对话框

| Setup                     | × |
|---------------------------|---|
| Plug-ins : CorelDRAW X4 💌 |   |
| Install                   |   |

- 3. 选择自己电脑装的 CDR 版本,点击按钮"Install"
- 4. 安装完出现对话框

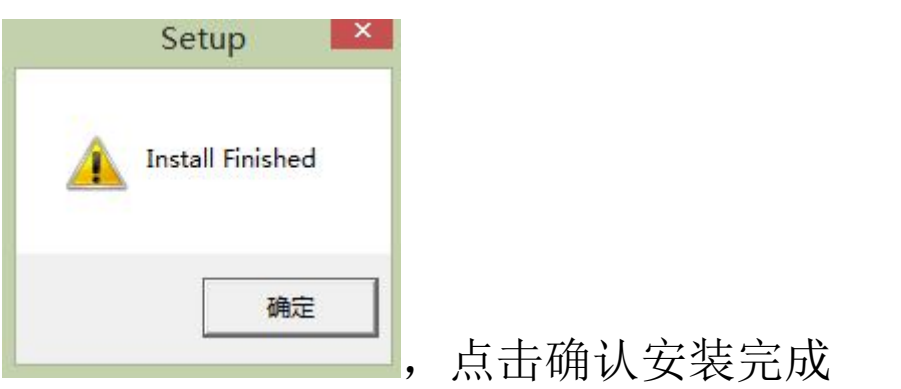

5. 打开 CDR 软件,点击菜单"工具-》自定义"

|     |                                                                                                    |              | Core                        | IDRAW X6 - [Ui     | nt |
|-----|----------------------------------------------------------------------------------------------------|--------------|-----------------------------|--------------------|----|
| N   | <u>File E</u> dit <u>V</u> iew Layout <u>A</u> rrange Effe <u>c</u> ts <u>B</u> itmaps Te <u>x</u> t <u>T</u> able | T <u>o</u> c | ols <u>W</u> indow          | <u>H</u> elp       |    |
| đ   | 🖿 🖬 🔒 🛠 🖻 🛍 🤚 • 🔿 - 🔣 🛃 👫 📮 • 📷 36%                                                                                | 444          | Options                     | Ctrl+J             | Ī  |
| 000 | x: 106.473 mm +++ 61.138 mm 100.0 % a 0.0 a a a                                                                    |              | Customization               | n                  |    |
| 888 | y: 194.906 mm I 46.406 mm 100.0 % I + 0.0 V 44.406 mm                                                              | 67           | Save Settings               | As <u>D</u> efault |    |
|     | 350 300 250 200 150 100 50                                                                                         | -            | Color Manag<br>Proof Colors | ement 🕨            | -  |
| ¥,  |                                                                                                    |              | Color Proof S               | Settings           | ŀ  |

## 出现对话框

| -                                                                                                    | Option                                                                                   | IS ×                                                         |
|----------------------------------------------------------------------------------------------------|------------------------------------------------------------------------------------------|--------------------------------------------------------------|
|                                                                                                    | Workspace                                                                                |                                                              |
| Display     Edit     Snap to Objects     Dynamic Guides     Alignment Guides     Warnings     VBA     Save     PowerTRACE     Plug-Ins     Text     Octobox     Customization     Command Bars     Commands | <ul> <li>☐ Adobe ® Illustrator ®</li> <li>☑ X6 Default Workspace</li> </ul>              | Description:<br>Default workspace<br>New<br>Delete<br>Import |
| 选择左边最上                                                                                                    | □<br>面一行"工作▷                                                                             | ☑ select workspace at startup<br>区域",点击右边的导入                 |
| 按钮 Import ,                                                                                                    | 出现对话框                                                                                    |                                                              |
| Import W                                                                                                    | orkSpace - Step 1 of 5                                                                   |                                                              |
|                                                                                                    |                                                                                          |                                                              |
|                                                                                                    | Browse                                                                                   |                                                              |
| In order to change your current workspa<br>WorkSpace file. Type in the name of your<br>the file.                                                                                                    | ce you must import a new workspace from a<br>WorkSpace file or click 'Browse' and select |                                                              |
| Ba                                                                                                    | ick Next Cancel                                                                          | ——, 点击浏览按钮                                                   |

|                                                                                                    | 打开                       |      |                  |                                | _              |
|----------------------------------------------------------------------------------------------------|--------------------------|------|------------------|--------------------------------|----------------|
| € 🧿 🔻 ↑ <u>]</u> « CDR_6.0 → CDR_6.0_                                                                                                    | SETUP >                  | Y Ċ  | 搜索"CDR_6.0_SET   | UP"                            | Q              |
| 组织 ▼ 新建文件夹                                                                                                    |                          |      |                  | •                              | 0              |
| <ul> <li>■ 图片</li> <li>■ 文档</li> <li>■ 下载</li> </ul>                                                                                           | ▲ 名称<br>CutterPro<br>GMS | oCdr |                  | 修改日期<br>2016/3/14<br>2016/3/14 | 18:37<br>18:37 |
| <ul> <li>▶ 音乐</li> <li>▲ 眞面</li> <li>▲ Windows8_OS (C:)</li> <li>□ peach (D:)</li> <li>□ strawberry (E:)</li> <li>□ watermelon (F:)</li> </ul> | E teneth.xs              | lt   |                  | 2016/3/4 1                     | 6:57           |
| pear (G:)<br>••• 网络                                                                                                    | v                        |      |                  |                                | >              |
| 文件名(N): teneth.xslt                                                                                                    |                          | ~    | Workspace File ( | *.xslt)                        | ~              |
| к.                                                                                                    |                          |      | 打开(0)            | 取消                             |                |

选择安装文件夹里面的文件"teneth.xslt",

| Ir                                    | mport WorkSpace - Ste               | ep 1 of 5 🛛 💌          |
|---------------------------------------|-------------------------------------|------------------------|
| Select the WorkSpace file to          | Import                              |                        |
|                                       |                                     |                        |
|                                       |                                     |                        |
| G:\work\DeviceInit\NexX\C             | DR_6.0\CDR_6.0_SETUP\teneth.x       | slt                    |
|                                       |                                     | Browse                 |
|                                       |                                     |                        |
| In order to change your cur           | rent workspace vou must import a i  | new workspace from a   |
| WorkSpace file. Type in the the file. | name of your WorkSpace file or clic | ck 'Browse' and select |
|                                       |                                     |                        |
|                                       |                                     |                        |
|                                       |                                     |                        |
|                                       |                                     |                        |
|                                       | Back Next                           | Cancel Help            |

点击下一步

| Import WorkSpace - Step 2 of 5                                                                                                    | × |
|----------------------------------------------------------------------------------------------------|---|
| Select items to import:                                                                                                    |   |
| Select the items you want to import from the workspace you have chosen. By default<br>all items will be selected.<br>Back Next Cancel Help |   |

## 默认点击下一步

| Import WorkSpace - Step 3 of 5                                                                                                    |
|----------------------------------------------------------------------------------------------------|
| Select WorkSpace Location:                                                                                                    |
| Current Workspace     New Workspace                                                                                                    |
| Importing into your current workspace will overwrite your current toolbars with the<br>ones you have chosen. Selecting New WorkSpace will allow you to create a brand<br>new WorkSpace based on the imported items. |
| Back Next Cancel Help                                                                                                    |

## 默认点击下一步

|                                     | Confirm Import                |                      | ×    |
|-------------------------------------|-------------------------------|----------------------|------|
| Your Selected Options:              |                               |                      |      |
| Workspace Name:                     |                               |                      |      |
| X6 Default Workspace                |                               |                      |      |
| Included Items:                     |                               |                      |      |
| TH                                  |                               |                      |      |
|                                     |                               |                      |      |
|                                     |                               |                      |      |
|                                     |                               |                      |      |
| You are done! Please review the its | ems you have chosen and if en | verything is correct |      |
| Wizard.                             | omening use the back button   | r to navigate the    |      |
|                                     |                               |                      |      |
|                                     |                               |                      |      |
|                                     |                               |                      |      |
| [                                   | Back Finish                   | Cancel               | Help |
| L                                   |                               |                      |      |

点击完成

| Workspace                                                                              | Workspace                                    |                                                      |  |
|----------------------------------------------------------------------------------------|----------------------------------------------|------------------------------------------------------|--|
| Display<br>Edit<br>Snap to Objects<br>Dynamic Guides<br>Alignment Guides               | Adobe® Illustrator®     X6 Default Workspace | Description:<br>Default workspace                    |  |
| Warnings VBA Save PowerTRACE Plug-Ins Toolbox Customization Command Bars Color Palette |                                              | New Delete Import Export Select workspace at startup |  |
| Document<br>Global                                                                     |                                              |                                                      |  |

点击确认,

安装完软件会出现如下工具条

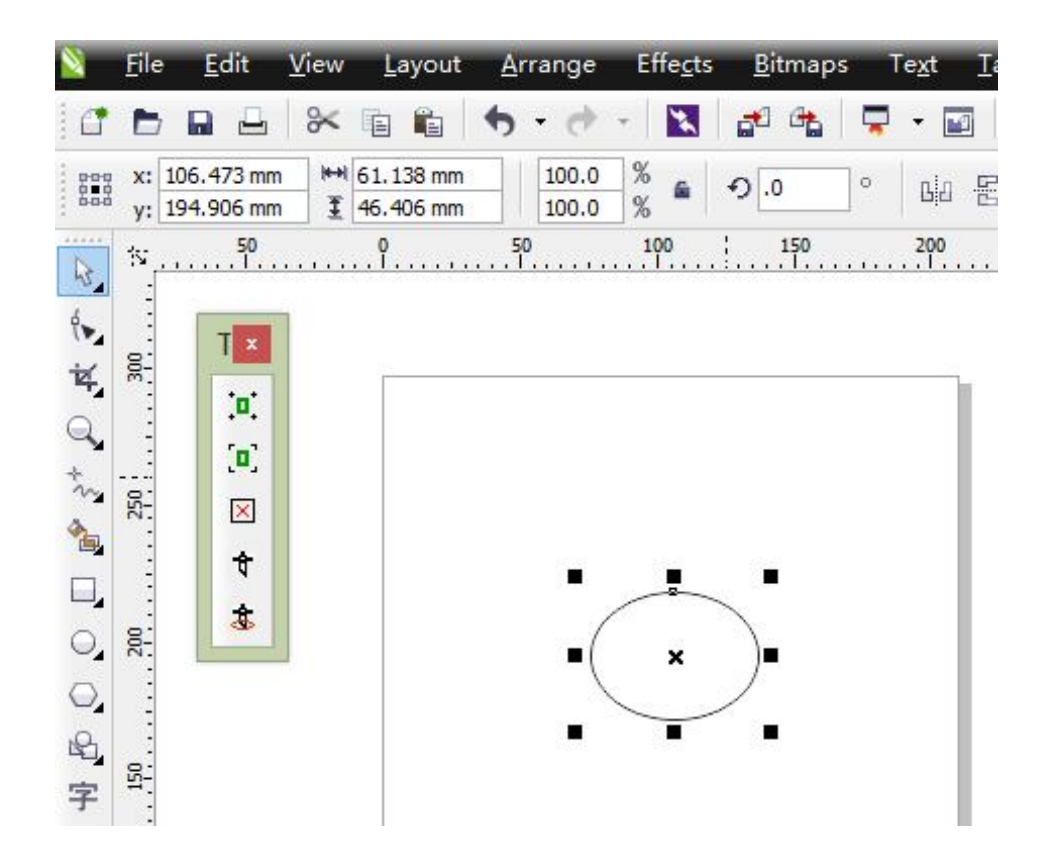

注意:如果操作完没有显示出来如上图的工具条, 用鼠标右键点击软件工具条的空白处,回弹出对话框

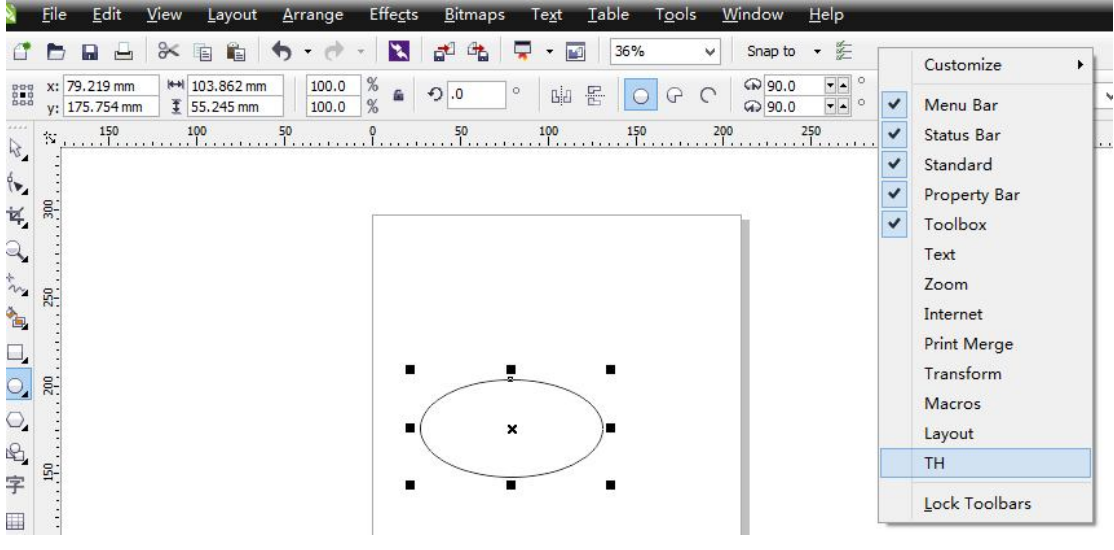

,选择 TH 工具条即可。

使用方法:

🔅 添加手动定位标记按钮

- 🖸 添加自动定位标记按钮
- ☑ 删除添加的定位标记
- \* 普通切割输出
- \*轮廓切割输出